## Spectra Firmware Update 20190917

Dear customers,

We have released the new firmware for the following system optimization.

- 1. Fix the incompatible issue with some Android Apps
- 2. Power management optimization for iOS system
- A . Firmware download link

Windows : <u>https://download.nextdrive.io/spectra/spectra\_windows.zip</u> MAC : <u>https://download.nextdrive.io/spectra/spectra\_macos.zip</u>

- B .Steps for installation
- Windows

Step:

- 1. Plug Spectra into your computer and make sure Spectra's indicator light keep in blue.
- Unzip the setup file and execute the "setup.exe" and you will see the notification as below. Please choose "Y"

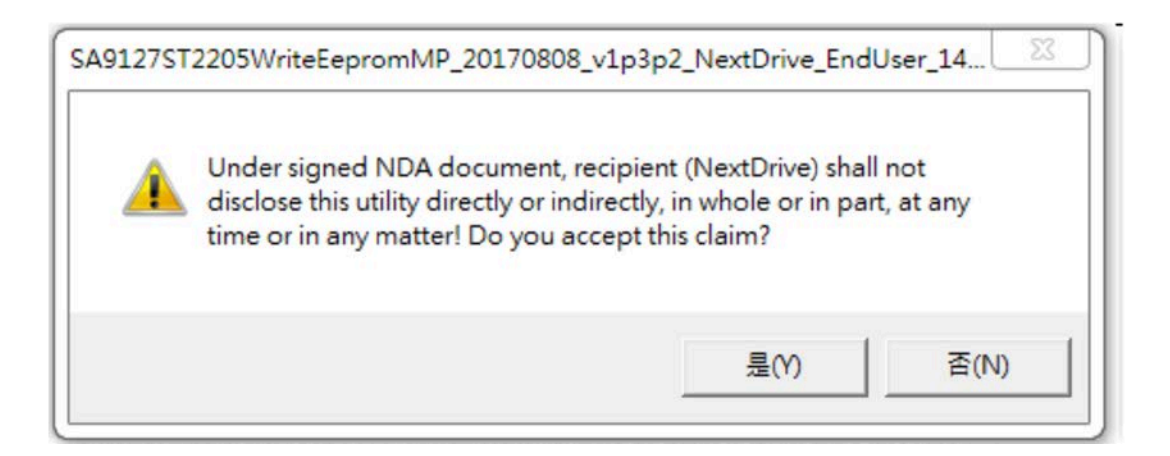

 Press " Write EEPROM " and the setup program will update firmware of Spectra automatically, and don't click the box above. (Please be noted: don't remove Spectra at this moment or it possibly causes Spectra damage.

| SA9127 Write EEPROM (MP) v1.3.2 EndUser (NextDrive ONI       | .Y)              |
|--------------------------------------------------------------|------------------|
| Don't Click                                                  |                  |
| Use EVB VID (0x262A) and PID (0x0001, High Speed), PID (0x00 | 02, Full Speed)  |
| Vendor ID 262A Product ID 14F8                               | Write EEPROM     |
| Press                                                        | " Write EEPROM " |
|                                                              |                  |
|                                                              |                  |
|                                                              | Exit             |

4. The following notification pops up which means all the process is complete.

| /rite to EEPROM OK! |    |
|---------------------|----|
|                     | 確定 |

5. Press "OK". Remove Spectra from computer. It is done!

## MAC

- 1. Plug Spectra into your computer and make sure Spectra's indicator light keep in blue.
- 2. Unzip the file "spectra\_macos" and then execute the setup file.
- 3. First, you might see the notice as below.

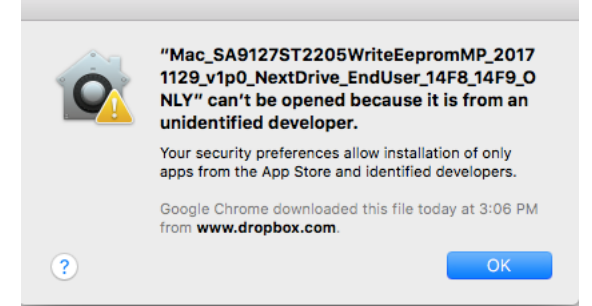

4. Go to [System Preferences] → [Security&Privacy]

Then, you will see the following setting page. Please choose "Open Anyway" to enable the setup file.

|                                                                                                    | Security & Privacy                                                                                                    | Q Search                                                       |
|----------------------------------------------------------------------------------------------------|----------------------------------------------------------------------------------------------------|----------------------------------------------------------------|
| A login password has be<br>Require passwor<br>Show a message<br>Disable automat                           | neral     FileVault     Firewall     P       een set for this user     Change P       rd     5 minutes     0 after sleep of a ster sleep of a when the screen is locked     Sei ic login | rivacy<br>rassword<br>or screen saver begins<br>t Lock Message |
| Allow apps downloaded<br>App Store<br>App Store and ic<br>"Mac_SA912714F9.00<br>not from an identified do | from:<br>Jentified developers<br>NLY" was blocked from opening I<br>eveloper.                                                                                                    | click here                                                     |
| Click the lock to prevent fur                                                                             | rther changes.                                                                                                    | Advanced ?                                                     |

It will pop up a notification which need your confirmation. Please choose
 " Open "

|    | < >                                       | Security & Privacy                                                                                                    | Q Search    |
|----|-------------------------------------------|----------------------------------------------------------------------------------------------------|-------------|
|    | A logir                                   | "Mac_SA9127ST2205WriteEepromMP_2017<br>1129_v1p0_NextDrive_EndUser_14F8_14F9_0<br>NLV" is from an unidentified developer. Are<br>you sure you want to open it?<br>Opening<br>"Mac_SA9127ST2205WriteEepromMP_20171129_v1p0_<br>NextDrive_EndUser_14F8_14F9_0NLV" will always<br>allow it to run on this Mac.<br>Google Chrome downloadd this file today at 3:06 PM<br>from www.dropbox.com.<br>Click of Open Cancel | ins         |
|    | App Store                                 |                                                                                                    |             |
|    | <ul> <li>App Store an</li> </ul>          | d identified developers                                                                                                    |             |
|    | "Mac_SA912714F9<br>not from an identifier | _ONLY" was blocked from opening because it is developer.                                                                                                    | Open Anyway |
| ci | lick the lock to prevent                  | further changes.                                                                                                    | Advanced ?  |

6. Go back to setup file and execute it again. You will see the following notification. Please choose "**Y**"

| Anext Drive | BravoHD9127UAEepromUty 20<br>NextDrive ONLY                                                                                                    | 0171129 v1p0<br>Clic                                     |
|-------------|----------------------------------------------------------------------------------------------------|----------------------------------------------------------|
|             | Under signed NDA document, recipier<br>shall not disclose this utility directly o<br>whole or in part, at any time or in any<br>accept this claim? | nt (NextDrive)Her<br>or indirectly, in<br>matter! Do yoy |

7. Press " Write EEPROM " and the setup program will update firmware of Spectra automatically. (Please be noted: don't remove Spectra at this moment or it possibly causes Spectra damage.

|           | SA9127 Write El | PROM (MP) | v1.0 (Nextdrive | ONLY)        |
|-----------|-----------------|-----------|-----------------|--------------|
| Vendor ID | 262A            |           | Product ID      | 14F8         |
|           |                 | 0%        |                 | Write EEPROM |
|           |                 |           | Click           | 1            |
|           |                 |           | Here            |              |

8. When you see the following page, it means the firmware update is done.

| •••       | SA9127 Write EEPROM (MP) v1.0 (Nextdrive ONLY) |       |            |              |
|-----------|------------------------------------------------|-------|------------|--------------|
| Vendor ID | 262A                                           |       | Product ID | 14F8         |
|           |                                                | 100 % |            | Write EEPROM |
|           |                                                |       |            |              |